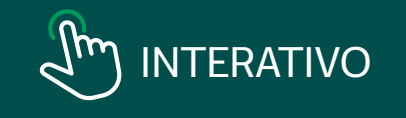

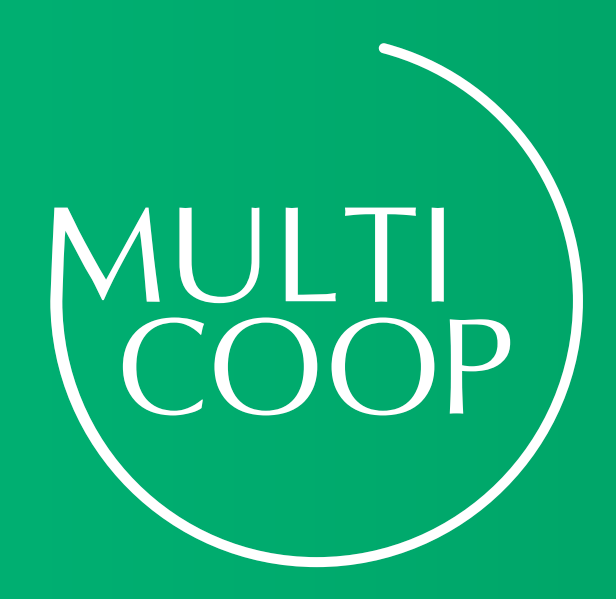

GUIA PARA DECLARAÇÃO DE **Previdência no** Imposto de Renda 2025

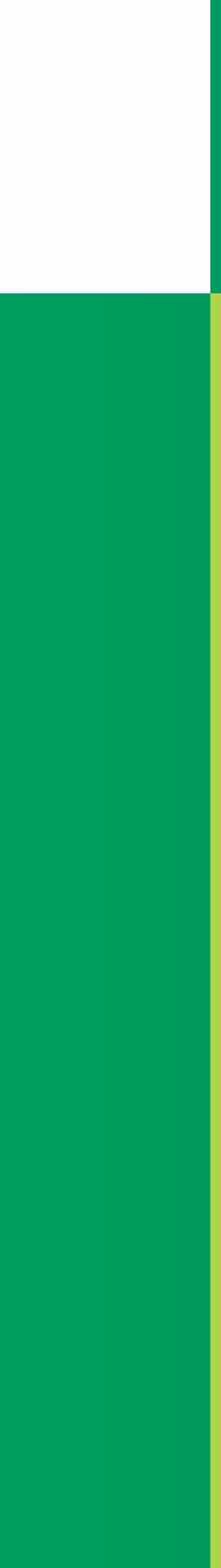

# Apresentação

Vamos compartilhar com você algumas orientações para o preenchimento da sua Declaração de Imposto de Renda. Falaremos sobre quem deve declarar, qual tipo de declaração escolher, como buscar as informações a serem declaradas e também como preencher corretamente a sua Declaração de Ajuste Anual do Imposto de Renda de Pessoa Física (DIRPF) 2025, referente ao ano-calendário 2024.

### **1.** Prazo de entrega da Declaração do IRPF 2025

O prazo para a declaração do Imposto de Renda vai de 17 de março a 30 de maio de 2025.

### **2.** Cronograma de restituições

As restituições serão pagas de acordo com o cronograma abaixo:

- 1º lote: 30 de maio
- 2° lote: 30 de junho
- 3º lote: 31 de julho
- 4° lote: 29 de agosto
- 5° lote: 30 de setembro

A consulta à restituição pode ser realizada na página da Receita Federal na Internet ou nos aplicativos oficiais da instituição.

https://www.gov.br/receitafederal/pt-br

### **3.** Novidades – Prioridade no recebimento da restituição

A opção de receber os valores por meio do pagamento instantâneo já existe desde ano de 2022, mas pela primeira vez garante a prioridade. Para utilizar a chave Pix para receber a restituição, basta incluir esse dado e selecionar a opção de pagamento instantâneo.

Agora, o pagamento dos grupos segue esta ordem:

- Idosos com idade superior a 80 anos;
- Idosos com idade igual ou superior a 60 anos, deficientes ou portadores de moléstias graves;
- Contribuintes cuja maior fonte de renda seja o magistério;
- Contribuintes que utilizam a declaração pré-preenchida e optaram pela restituição por Pix;
- Contribuintes que utilizam a declaração pré-preenchida ou optaram pela restituição por Pix;
- Demais contribuintes.

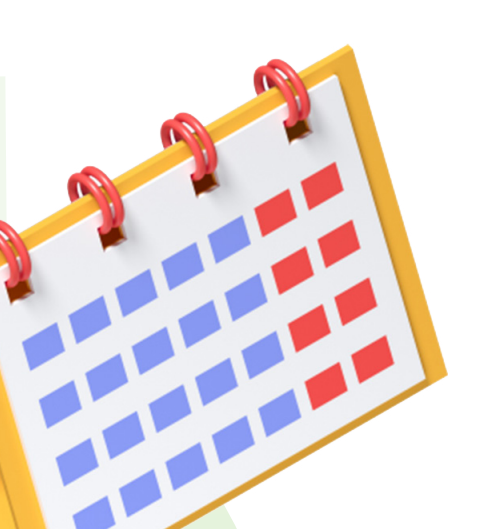

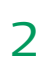

### **4.** Informe de Rendimentos

Para preenchimento das informações do seu plano de previdência complementar na Declaração do Imposto de Renda, será necessário ter o seu "Informe de Rendimentos" e/ou "Informe de Contribuição\*" disponibilizado pelo Portal do Multicoop e/ou pela sua fonte pagadora.

\*Apenas para participantes que efetuaram contribuição em 2024.

### **5.** Para quem tem imposto a pagar

- 1ª cota ou cota única: até 30 de maio
- Vencimento das demais cotas: último dia útil de cada mês até dezembro
- DARF para quem faz doação do imposto para fundos da criança, do adolescente e da pessoa idosa: até 30 de maio

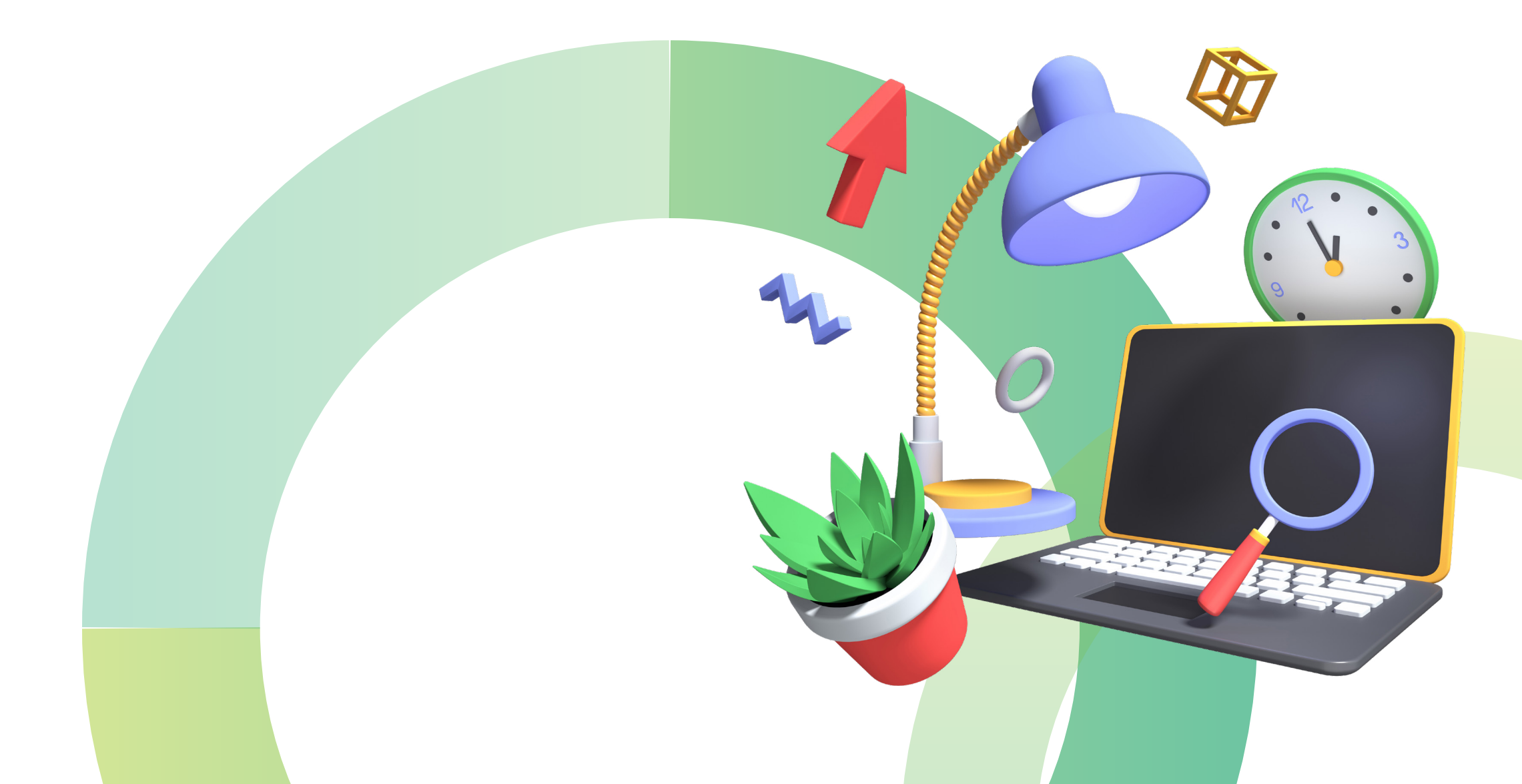

### **6.** Utilização de parte do imposto para doação

No período de entrega da Declaração de Ajuste Anual há a possibilidade de destinar até 3% do imposto devido para os Fundos dos Direitos da Criança e do Adolescente, e até mais 3% para os Fundos do Idoso, diretamente pelo Programa Gerador de Declaração (PGD) e mais 1% para o desporto, retorno Pronas e Pronon e reflorestamento.

O contribuinte não pagará um valor maior de imposto nem terá o valor de sua restituição diminuído, apenas permitirá que parte do imposto devido seja destinado diretamente para um Fundo Social. Só podem fazer destinação do imposto devido (ou da restituição a receber) na declaração os contribuintes que optarem pela declaração completa.

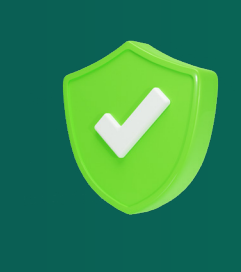

**Fique atento!** Caso você tenha imposto a pagar neste ano, aproveite o benefício fiscal e efetue um aporte no Multicoop até o final do ano, a sua declaração de IRRF do próximo ano e o seu bolso agradecem.

A equipe do Multicoop está à disposição para atendê-lo caso tenha qualquer dúvida em relação a quaisquer informações. Boa leitura!

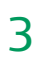

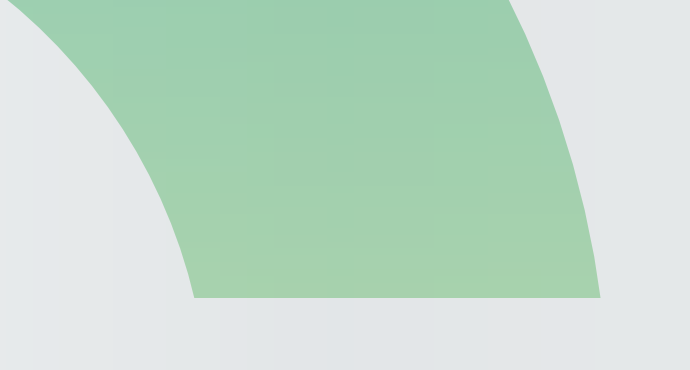

ACESSE O CONTEÚDO DESEJADO

## SUMÁRIO

Programa IRPF 2025

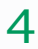

Programa IRPF 2025

# Previdência Complementar: Investimento e Redução do Imposto de Renda

As contribuições efetuadas por você nos planos de previdência do Multicoop podem ser dedutíveis na declaração do Imposto de Renda. O limite é de até 12% dos rendimentos tributáveis.

Por exemplo: se a sua renda bruta anual tributável for de R\$ 120 mil, haverá redução de R\$ 3.960,00 no imposto de renda se tiver efetuado contribuições de até R\$ 14.400,00 conforme abaixo:

|                                                 | Sem Previdê |
|-------------------------------------------------|-------------|
| (+) Renda bruta anual tributável                | R\$ 120.000 |
| (-) Previdência Social (teto de R\$ 642,34/mês) | R\$ 8.39    |
| (-) Contrilbuições à previdência privada        |             |
| Base de cáculo do IRPF                          | R\$ 111.60  |
| Imposto devido                                  | R\$ 20.25   |
| Benefício fiscal imediato no IRPF               | Não há bene |

Usufrua desse benefício!

| encia | Com Previdência<br>(no limite dos 12%) |
|-------|----------------------------------------|
| 0,00  | R\$ 120.000,00                         |
| 8,20  | R\$ 8.398,20                           |
| _     | R\$14.400,00                           |
| 1,80  | R\$ 97.201,80                          |
| 8,18  | R\$ 16.298,18                          |
| fício | R\$ 3.960,00                           |
|       |                                        |

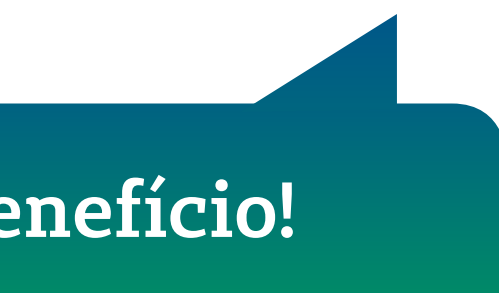

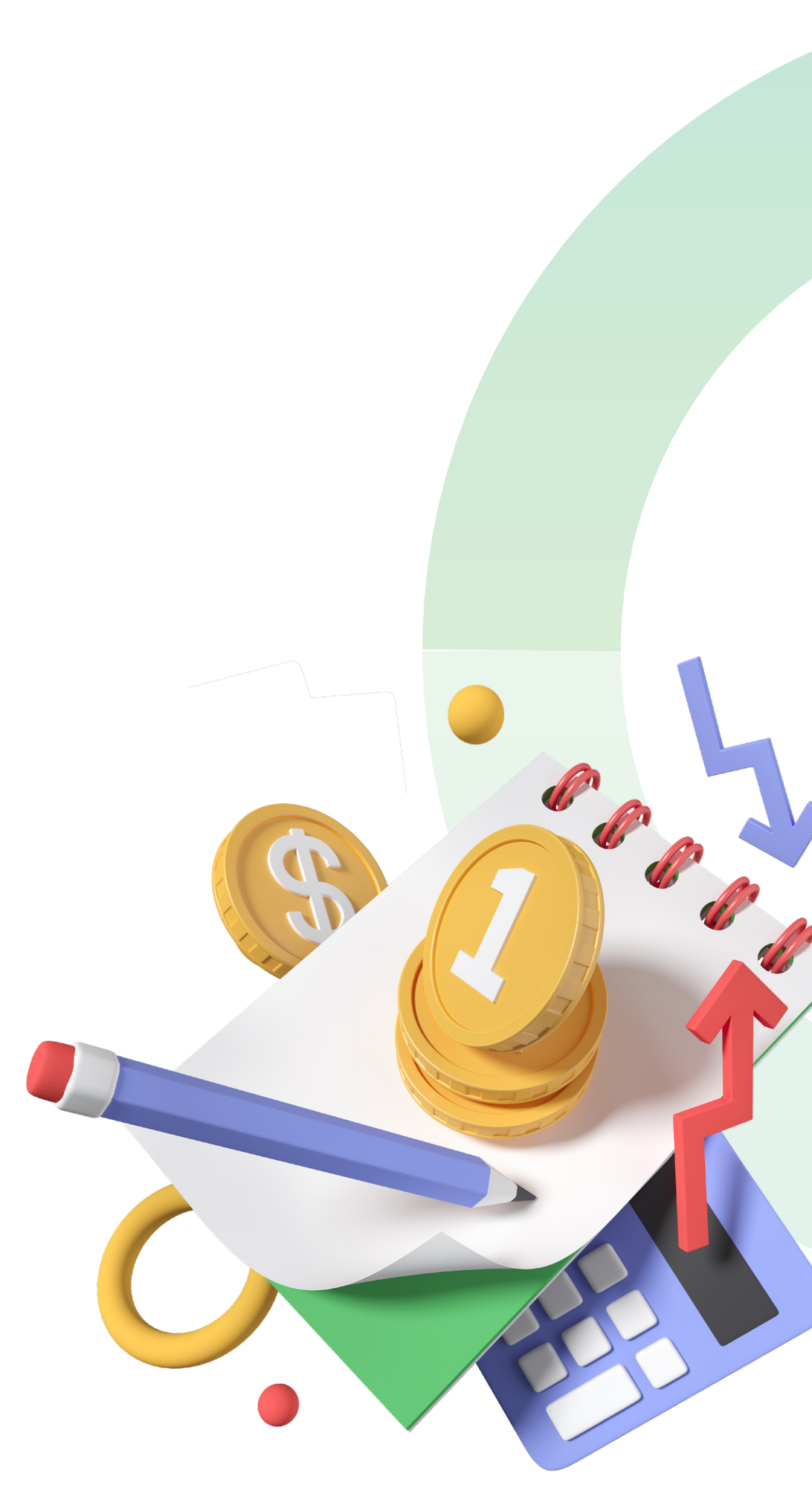

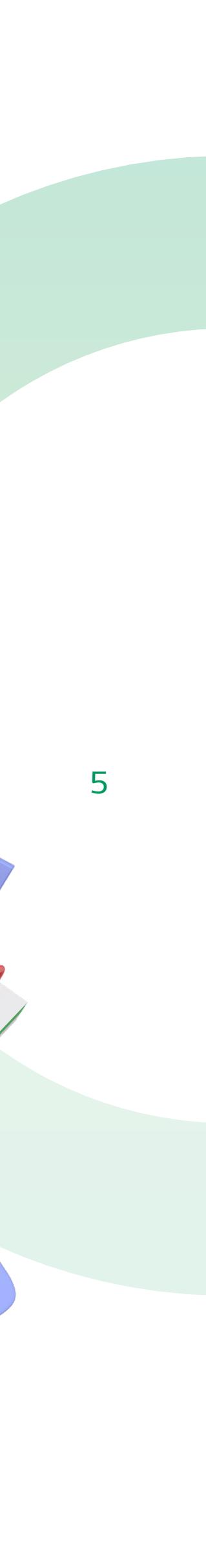

# 2. Tributação: Previdência Complementar

Programa IRPF 2025

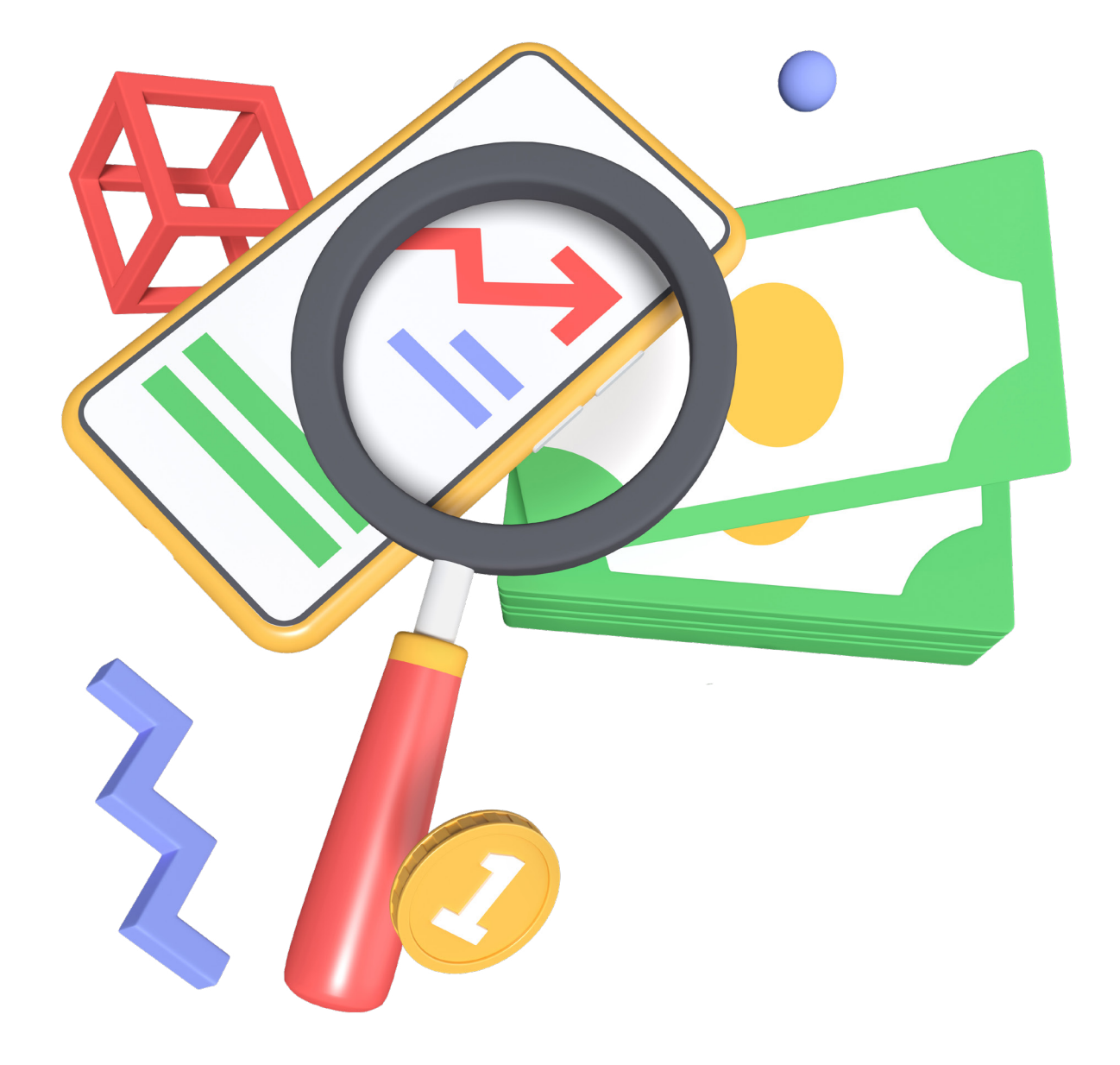

É fundamental que você esteja ciente de alguns pontos importantes da legislação do Imposto de Renda Pessoa Física, como, por exemplo:

- a. As contribuições e os aportes feitos para os planos de previdência complementar (planos de previdência fechados como o Multicoop ou em Planos de previdência aberta, se for o PGBL) poderão ser deduzidos até o limite de 12% (doze por cento) da sua renda bruta anual. As contribuições e os aportes para os dependentes legais, menores de 16 anos, também poderão ser deduzidos, observado o referido limite.
- b. Para deduzir as contribuições e os aportes feitos para os planos de previdência complementar dos dependentes legais maiores de 16 anos e menores de 24 anos de idade, ou qualquer idade desde que pessoa absolutamente incapaz, é preciso que os mesmos tenham efetuado recolhimentos para a previdência social ou para regime próprio dos servidores públicos. O incentivo fiscal não é dobrado por estar realizando contribuições para o seu dependente, a dedução continuará limitada a 12% (doze por cento) da renda bruta anual do declarante.
- **c.** A dedução das contribuições somente é possível utilizando-se o Modelo Completo da Declaração.

# **3**.Quem deve declarar Imposto de Renda 2025

Veja abaixo algumas das condições que obrigam as pessoas fazer a Declaração de Ajuste Anual do Imposto de Renda de Pessoa Física (DIRPF):

| CRITÉRIOS                      | CONDIÇÕES                                                                                                    |
|--------------------------------|----------------------------------------------------------------------------------------------------|
| Rendimentos<br>acima do limite | Recebeu rendimentos tributáveis acima de<br>R\$ 33.888,0 0, o que inclui salário,<br>aposentadoria e pensão do INSS ou órgãos<br>públicos; |
|                                | Recebeu rendimentos isentos, não tributáveis<br>ou tributados exclusivamente na fonte acima do<br>limite (R\$ 200.000,00).                 |
| Residente no<br>Brasil         | Passou à condição de residente no Brasil, em<br>qualquer mês, e nessa condição se encontrava<br>em 31 de dezembro do ano-calendário.       |

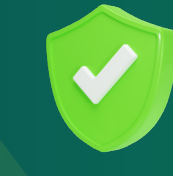

### IMPORTANTE

É preciso se atentar que nem todo contribuinte que pagou Imposto de Renda no ano passado está obrigado a declarar mas, caso envie a declaração recebe de volta tudo que foi descontado.

Quem deve declarar o IR

#### Programa IRPF 2025

Quem pode ser declarado como Dependente na Declaração de Ajuste Anual do Imposto de Renda de Pessoa Física (DIRPF) 2025

| Relação com o<br>Titular da Declaração              | Condições necessárias para que possam ser<br>declarados como dependentes                                                                                                    |
|-----------------------------------------------------|----------------------------------------------------------------------------------------------------|
| Cônjuge ou<br>Companheiro                           | Cônjuge ou companheiro com quem o contribuinte<br>tenha filho ou viva há mais de 5 anos.                                                                                                    |
| Filhos ou Enteados                                  | <ul> <li>de até 21 anos de idade;</li> <li>de qualquer idade, quando incapacitado física ou<br/>mentalmente para o trabalho;</li> <li>de até 24 anos, se ainda estiver cursando ensino superior<br/>ou escola técnica de segundo grau.</li> </ul>                                                                                                    |
| Irmãos, netos ou<br>bisnetos, sem apoio<br>dos pais | <ul> <li>de até 21 anos, de quem o contribuinte detenha a guarda judicial;</li> <li>de qualquer idade, quando incapacitado física e/ou mentalmente para o trabalho, desde que o contribuinte detenha a guarda judicial;</li> <li>de até 24 anos, se ainda estiver cursando ensino superior ou escola técnica de segundo grau, desde que o contribuinte tenha detido sua guarda judicial até os 21 anos.</li> </ul> |
| Pais, Avós e Bisavós                                | Pais, avós e bisavós que tenham recebido rendimentos,<br>tributáveis ou não, até R\$ 26.963,20 (como<br>aposentadoria); Sogros também podem entrar desde que<br>sigam a mesma regra citada para o limite e se o titular da<br>declaração informar o cônjuge como dependente.                                                                                                    |
| Menor Pobre                                         | Menor Pobre de até 21 anos, que o contribuinte crie e eduque, desde que detenha sua guarda judicial.                                                                                                    |
| Tutelados e<br>Curatelados                          | Pessoa absolutamente incapaz da qual o contribuinte<br>seja tutor ou curador.                                                                                                    |

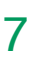

Quem deve declarar o IR

Programa IRPF 2025

### • Declarantes em conjunto

Os cônjuges (casados), companheiros(as) (união estável) e dependentes podem declarar em conjunto, ou seja, numa só declaração.

Para que seja considerado declarante em conjunto, todos os bens, direitos e rendimentos dessas pessoas devem estar na mesma declaração (contribuinte titular). Nesse caso, as pessoas declaradas em conjunto não precisam entregar uma declaração somente sua.

### • Pessoas consideradas residentes no Brasil para fins tributários

Considera-se residente no Brasil para fins tributários a pessoa física:

- que resida no Brasil em caráter permanente;
- brasileira que adquiriu a condição de não residente no Brasil e retorne ao país com ânimo definitivo, na data da chegada;
- que se ausente para prestar serviços como assalariada a autarquias ou repartições do Governo Brasileiro situadas no exterior;
- que se ausente do Brasil em caráter temporário ou permanente, sem apresentar a Comunicação de Saída Definitiva do País, durante os primeiros 12 meses consecutivos de ausência;
- que ingresse no Brasil com visto permanente, na data da chegada;
- que ingresse no Brasil com visto temporário, em situações específicas.

### • Pessoas com 65 anos ou mais

Os optantes pelo Regime de Tributação Progressivo tem direito a informar o valor da parcela isenta de 65 anos na ficha correspondente aos Rendimentos Isentos e Não tributáveis no valor de R\$ 1.903,98/mês, a partir do mês em 2024 que o contribuinte completou 65 anos.

E para os optantes pelo Regime de Tributação Regressivo não é utilizada no cálculo do imposto de renda essa parcela de isenção.

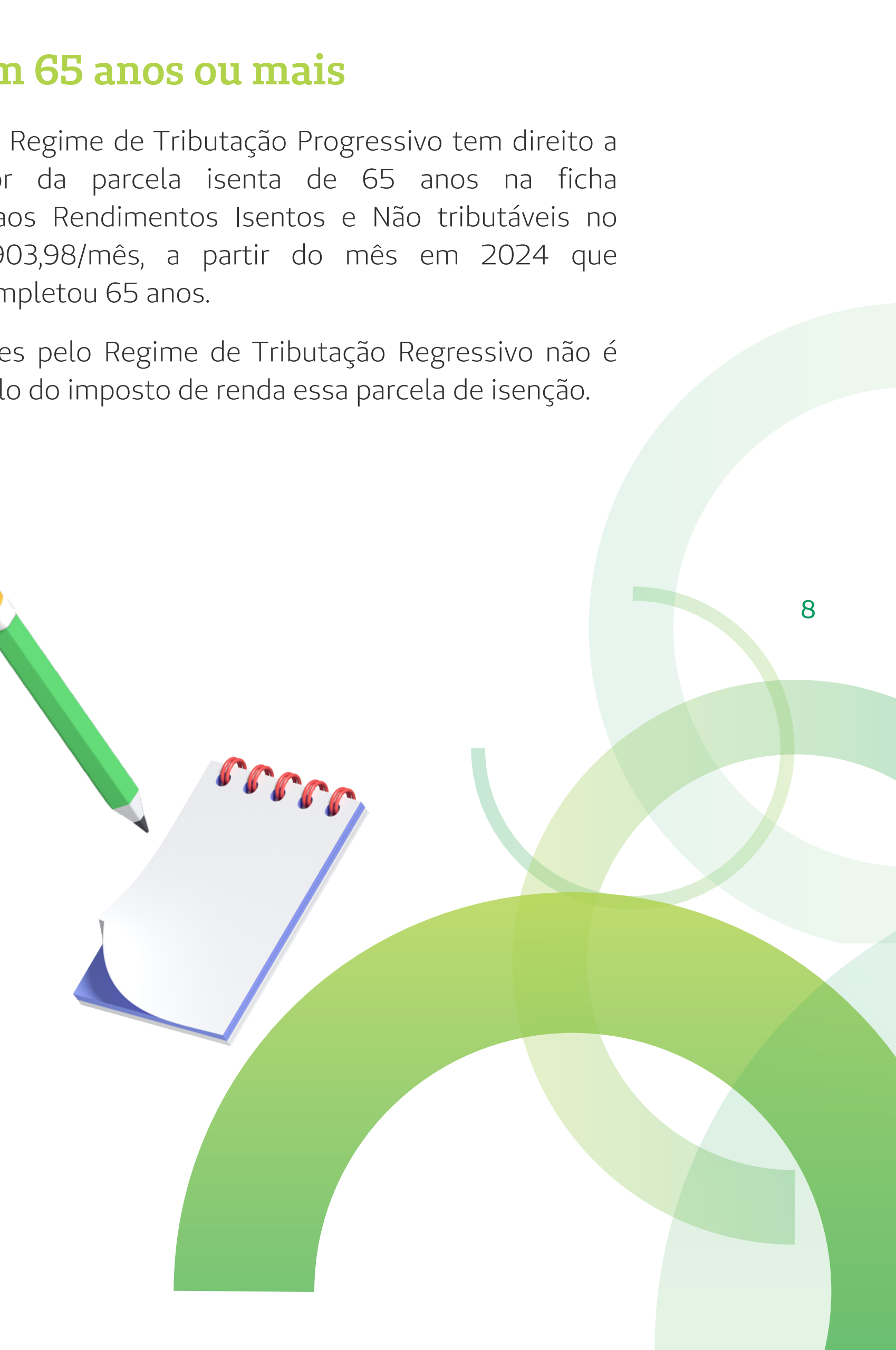

# **4**. IR Simplificado x IR Completo

A Declaração de Ajuste Anual do Imposto de Renda de Pessoa Física permite ao contribuinte escolher entre dois modelos: simplificado ou completo. A diferença básica é em relação ao abatimento sobre os rendimentos tributáveis (salários, pensões, aluguel, entre outros).

#### IR Simplificado X IR Completo

Programa IRPF 2025

#### **MODELO SIMPLIFICADO**

- O modelo simplificado é a melhor opção para quem não tem muitas despesas para deduzir.
- Utiliza um abatimento padrão de 20% sobre a soma de todos os rendimentos tributáveis recebidos ao longo de 2024. Esse abatimento é limitado a R\$ 16.754,34.
- Pode ser usado por qualquer contribuinte, independentemente do tamanho da renda total ou do número de fontes pagadoras. O imposto recolhido no ano passado, seja pela retenção em fonte, seja por meio do recolhimento obrigatório mensal (carnê-leão), deverá ser informado, pois será descontado do cálculo final do IR a pagar.

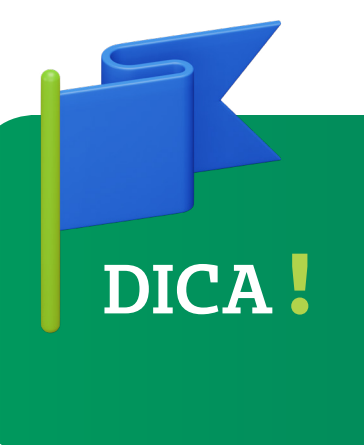

Preencher a declaração do IR com todos os detalhes não deixando nada de fora, é claro. Assim, apenas no final, escolha entre os dois modelos abaixo, disponibilizados pela Receita Federal.

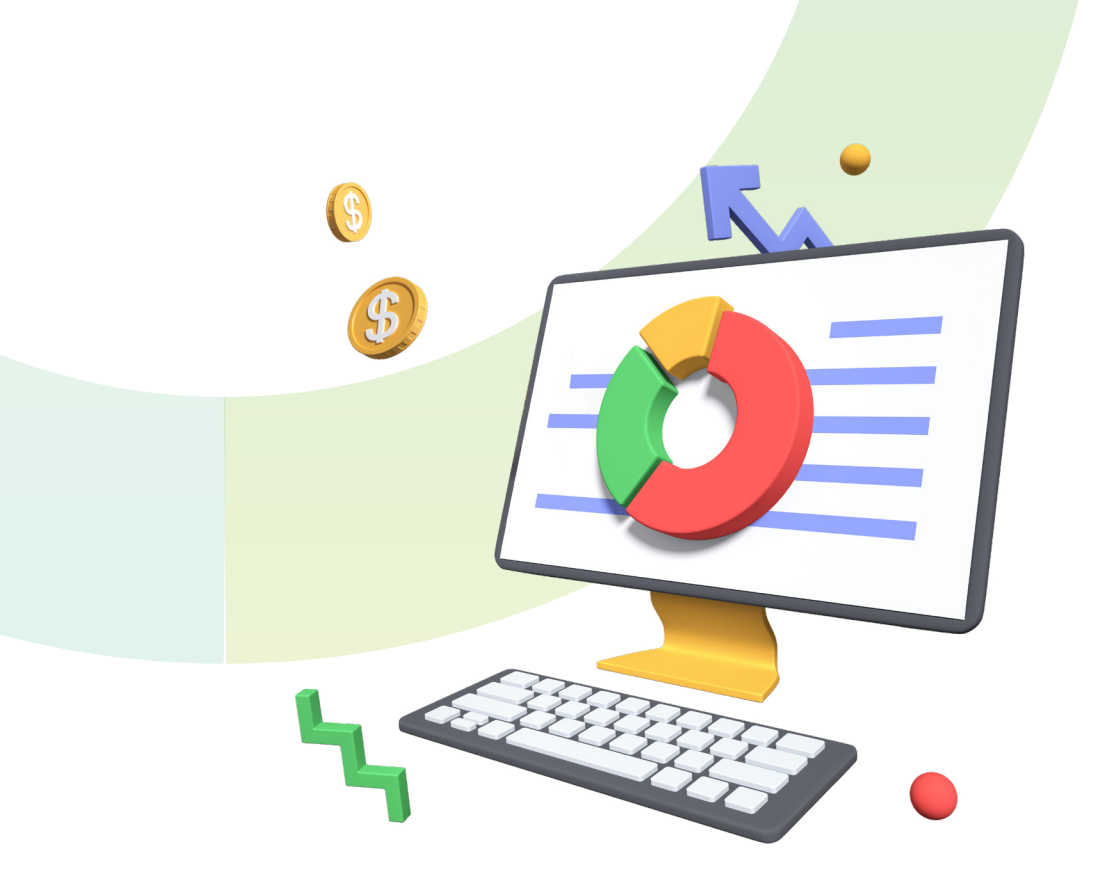

#### **MODELO COMPLETO**

• Com esse modelo, é possível deduzir despesas, como gastos com plano de saúde, educação, planos de previdência, dependentes, etc. Nele, é necessário informar todos os gastos e os rendimentos ocorridos em 2024.

Indicado para quem deduz acima de 20% dos rendimentos tributáveis, ou acima de R\$ 16.754,34, do modelo simplificado, então sua melhor opção é fazer a declaração completa. Despesas com saúde: não há limite de valor, mas precisam ser devidamente comprovadas por notas fiscais e recibos. Despesas com educação: até o máximo de R\$ 3.561,50 por pessoa no ano; são aceitas despesas do contribuinte, dos dependentes e dos alimentandos. Dedução por dependente: limitadas a R\$ 2.275,08 por dependente. Não há limite para inclusão de dependentes na declaração, desde que

devidamente comprovados.

9

# 5. Programa IRPF 2025

O programa IRPF 2025 pode ser baixado no site da Receita Federal

Para fazer a declaração no computador é preciso baixar o programa conforme o sistema operacional da sua máquina.

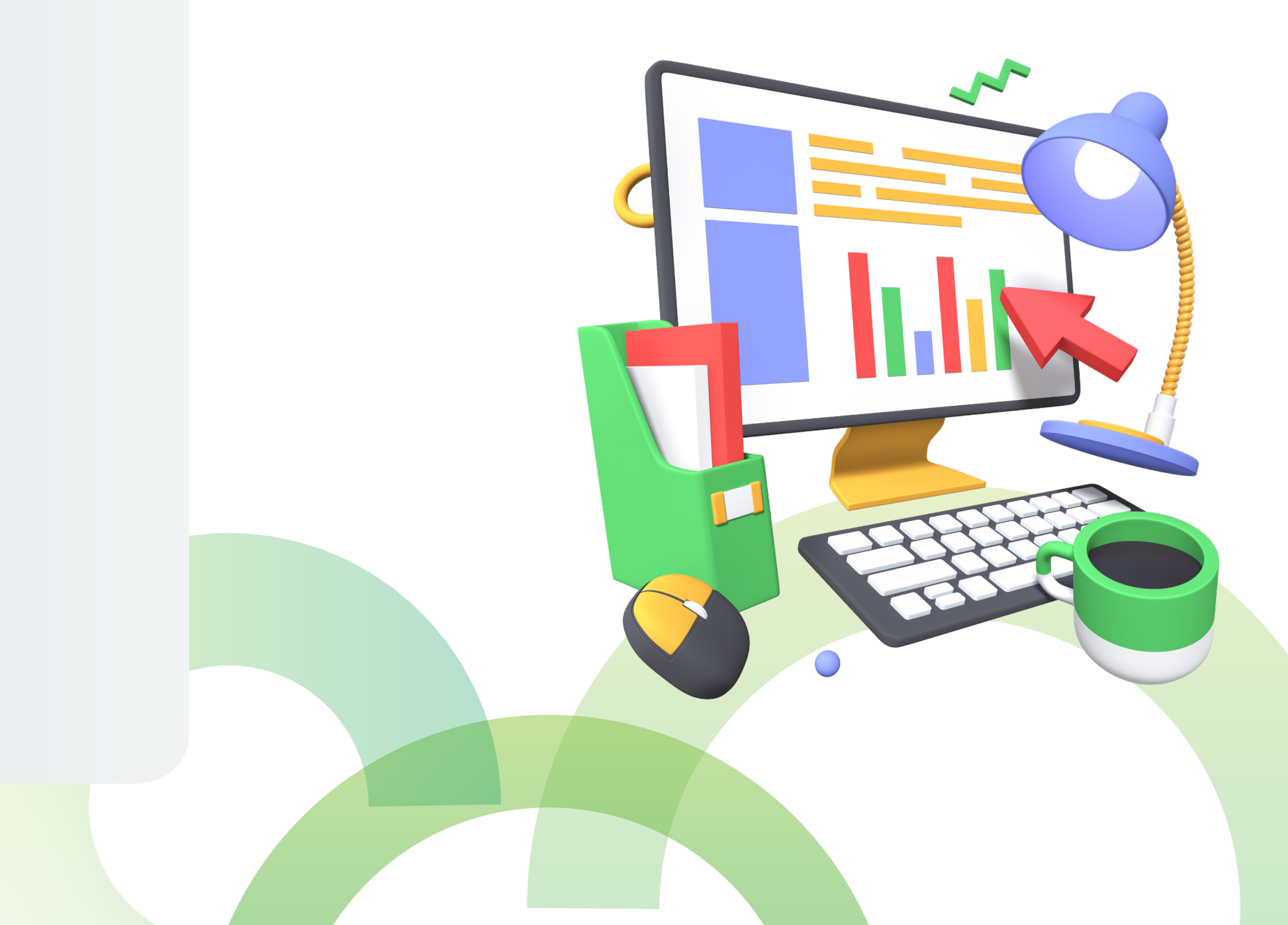

Programa IRPF 2025

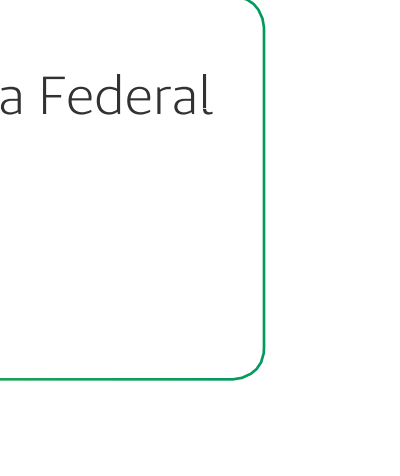

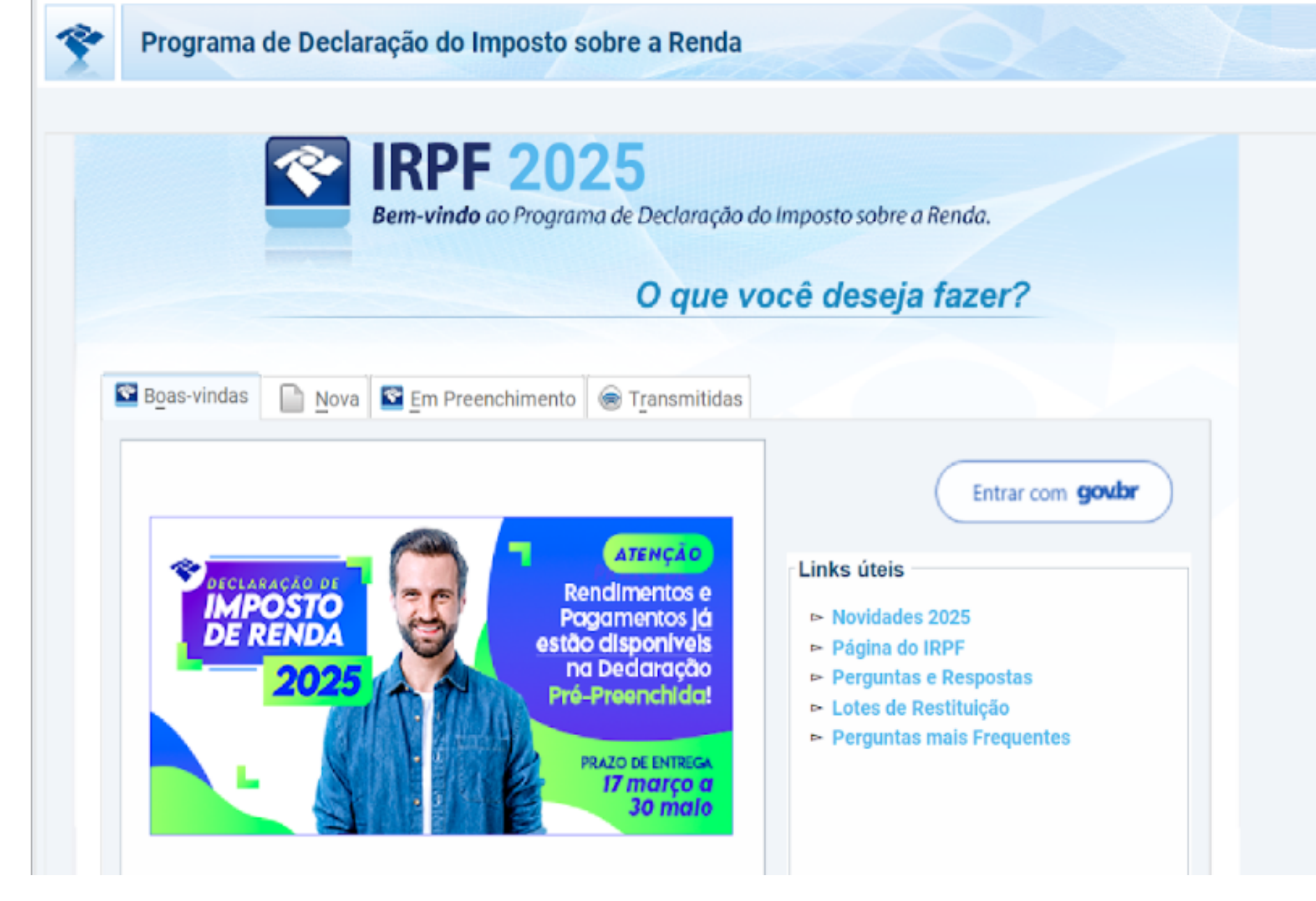

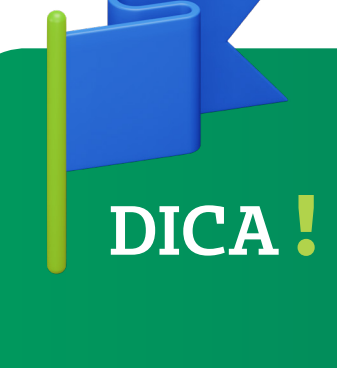

A declaração do imposto de renda também pode ser preenchida de forma online, pelo e-CAC, sem precisar baixar ou instalar nenhum programa, ou, ainda, pelo app Meu Imposto de Renda para celulares e tablets.

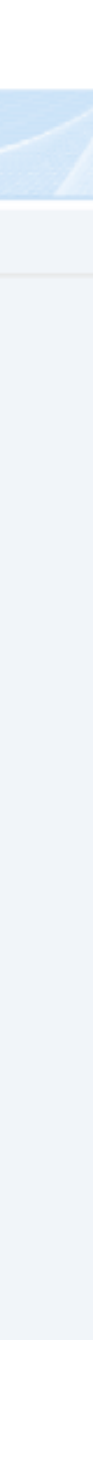

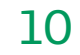

# 6. Criando uma nova Declaração ou utilizando a Declaração pré-preenchida

Ao iniciar uma nova declaração, o sistema permite:

- A utilização da "**Declaração Pré-Preenchida**", disponível com a conta gov.br nos níveis ouro e prata;
- A importação dos dados da declaração do ano anterior, caso exista cópia de segurança ou a declaração atual esteja sendo feita no mesmo computador que a anterior; ou

• "Iniciar Declaração em Branco".

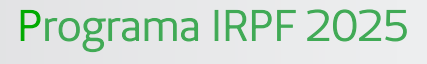

Criando uma nova Declaração

e o exista ceita no Pograma de Declaração do Imposto sobre a Renda Nova Declaração Declaração do Imposto sobre a Renda. Declaração do Imposto sobre a Renda. Declaração do Imposto

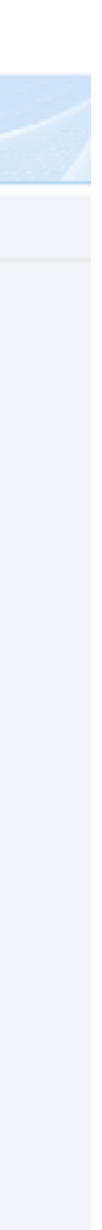

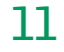

Programa IRPF 2025

Criando uma nova Declaração

Ao iniciar a declaração pré-preenchida, o sistema informa que será necessária a autenticação digital para acessar as funcionalidades de:

- Salvar online uma declaração em preenchimento;
- Recuperar online uma declaração em preenchimento;
- Obter declaração Pré-preenchida; e
- Obter dados do demonstrativo Carnê-Leão web.

Ao desejar prosseguir, você será direcionado ao sítio gov.br para identificação e autenticação digital do cidadão através do seu navegador de Internet. Ao concluir a atenticação, retorne ao Programa IRPF.

Ao iniciar importando Declaração de 2024 uma caixa de texto se abrirá perguntando se o contribuinte quer importar os dados da Declaração do IRPF 2024. Para saber quais dados podem ser importados, clique no botão "Ajuda" ou na tela "F1". Se a sua declaração do ano anterior não foi feita no computador que você está usando agora ou você não tenha a cópia de segurança, clique em "Cancelar".

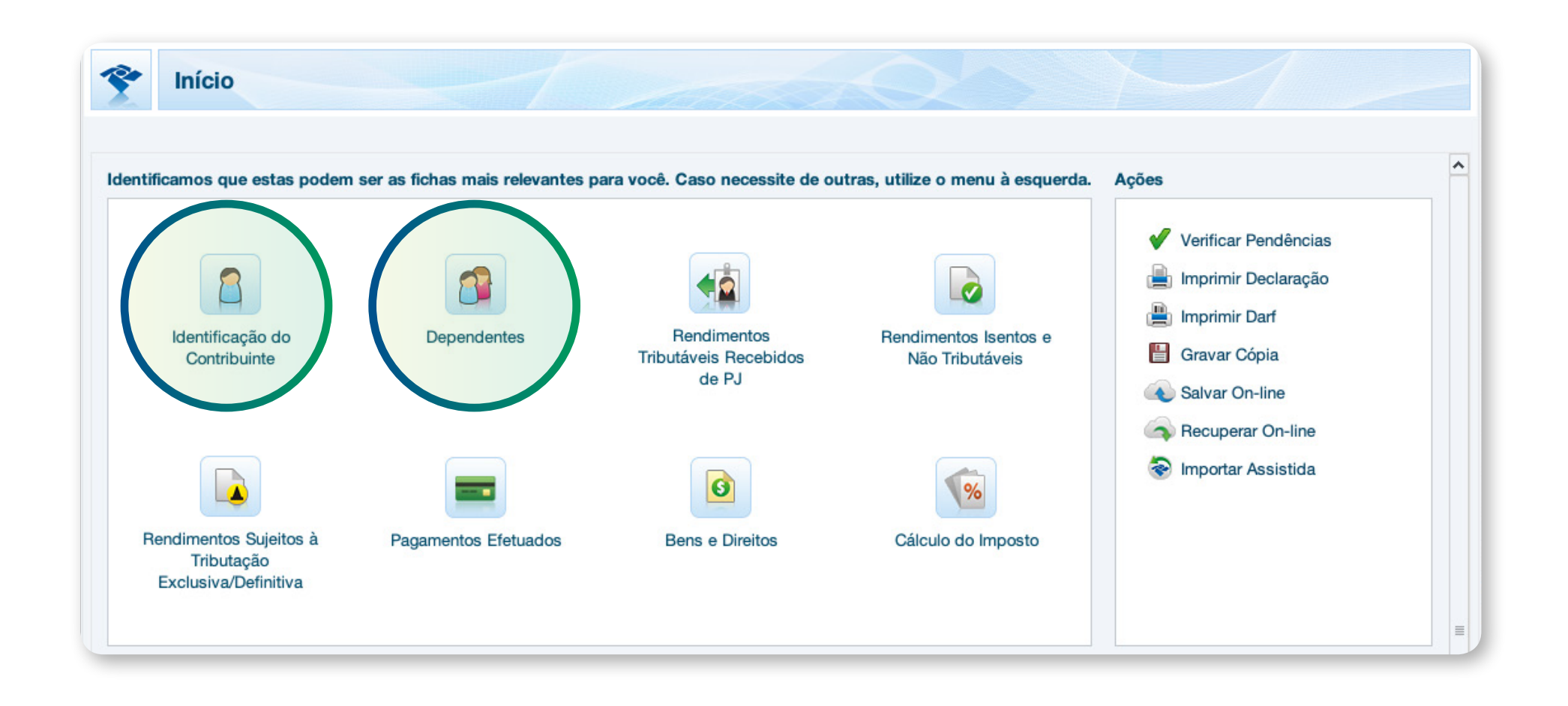

Ao iniciar uma declaração em branco, será necessário inserir os dados do Contribuinte e dos seus dependentes, se aplicável.

Clique em cada uma das fichas de declaração e preencha com as suas respectivas informações ou confirme se as informações ali inseridas estão atualizadas, conforme o caso.

Para preenchimento das informações do seu plano de previdência complementar na Declaração do Imposto de Renda, será necessário ter o seu Informe de Rendimentos disponibilizado pelo Multicoop e/ou fonte pagadora.

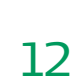

#### Programa IRPF 2025

**Tabela Progressiva** Como declarar Resgate ou Recebimento de Rendas de Planos de Previdência

# Como declarar Resgate ou Recebimento de Rendas de Planos de Previdência: Tabela Progressiva

Você que recebeu benefícios ou efetuou resgates do seu plano de previdência em 2024, deve informar esses valores na Declaração do IR em "**Rendimentos Tributáveis Recebidos de PJ**". Caso você tenha optado pela Tributação Progressiva, encontrará esses valores no quadro 3 do seu Informe de Rendimentos.

em reais

| 3. Rendimentos tributáveis, deduções e impostos<br>sobre a renda retido na fonte | Valores |
|----------------------------------------------------------------------------------|---------|
|                                                                                  |         |

- 1. Total dos rendimentos (inclusive férias)
- 2. Contribuição previdenciária oficial
- 3. Contribuição a entidades de previdência complementar, pública ou privada, e a fundo de aposentadoria programada individual (Fapi) **(preencher também o quadro 7)**
- 4. Pensão alimentícia (preencher também o quadro 7)
- 5. Imposto sobre a renda retido na fonte (IRRF)

### **COMO DECLARAR**

Os valores constantes no quadro 3 do seu Informe de Rendimentos devem ser lançados na ficha "**Rendimentos Tributáveis Recebidos de PJ pelo titular**", informando:

| Tit <u>u</u> lar | Dependente <u>s</u>       |                                 |                                                |                         |                            |                |                           |
|------------------|---------------------------|---------------------------------|------------------------------------------------|-------------------------|----------------------------|----------------|---------------------------|
| Iten             | Nome da Fonte<br>Pagadora | CNPJ/CPF<br>Fonte A<br>Pagadora | Rendimentos<br>Receb.<br>de Pessoa<br>Jurídica | Contr. Prev.<br>Oficial | Imposto Retido<br>na Fonte | 13º<br>Salário | IRRF Sobre<br>13º Salário |
| ΤΟΤΑΙ            |                           |                                 | 0,00                                           | 0,00                    | 0,00                       | 0,00           | 0,0                       |

Ao clicar em "Novo" abre a próxima tela

**Passo 1.** o CNPJ e o Nome da pessoa jurídica;

Passo 2. a soma dos Rendimentos recebidos de pessoa jurídica;

Passo 3. a soma do Imposto retido na fonte.

| INICIO   | Rend. Trib. Receb. de Pessoa Jurídica ×                |  |
|----------|--------------------------------------------------------|--|
|          | Novo Rendimento Tributável Recebido de Pessoa Jurídica |  |
| eb sobel | Eonte Pagadora                                         |  |
|          |                                                        |  |
|          |                                                        |  |
| Nome d   | la fonte pagadora                                      |  |
|          |                                                        |  |
| Rendime  | entos recebidos de pessoa jurídica                     |  |
|          | 0,00                                                   |  |
| Contribu | uição previdenciária oficial                           |  |
| Imposto  |                                                        |  |
| imposto  | 0.00                                                   |  |
| 13º salá | ário                                                   |  |
|          | 0,00                                                   |  |
| IRRF so  | obre o 13º salário                                     |  |
|          |                                                        |  |

De qualquer forma, os valores pagos a título de IR no regime progressivo serão compensados ou restituídos na sua Declaração de Ajuste Anual da mesma forma que ocorre com as despesas médicas, escolares ou de dependentes econômicos.

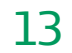

# 8. Rendimentos Isentos e Não Tributáveis

Os valores isentos pagos a título de Resgates e Benefícios estão disponíveis no quadro 4 do seu Informe de Rendimentos e devem ser declarados na ficha "**Rendimentos Isentos e Não Tributáveis**", de acordo com o tipo específico de rendimento isento disponível nas opções do Programa Gerador de Declaração (PGD).

| 4. | Rendimentos Isentos e<br>Não Tributáveis                                                                                                    | Valores en |
|----|----------------------------------------------------------------------------------------------------|------------|
| 1. | Parcela isenta dos proventos de aposentadoria, reserva<br>remunerada, reforma e pensão (65 anos ou mais), exceto a<br>parcela isenta do 13º (décimo terceiro) Salário |            |
| 2. | Parcela Isenta do 13º salário de aposentadoria, reserva<br>remunerada, reforma e pensão (65 anos ou mais)                                                             |            |
| 3. | Diárias e ajudas de custo                                                                                                    |            |
| 4. | Pensão e proventos de aposentadoria ou reforma por<br>moléstia grave, proventos de aposentadoria ou reforma<br>por acidente em serviço                                |            |
| 5  | Lucros e dividendos, apurados a partir de 1996 pagos por<br>pessoa jurídica (lucro real, presumido ou arbitrado)                                                      |            |
| 6. | Valores pagos ao titular ou sócio da microempresa ou<br>empresa de pequeno porte, exceto pro labore, aluguéis<br>ou serviços prestados                                |            |
| 7. | Indenizações por rescisão de contrato de trabalho, inclusive<br>a título de PDV, e por acidente de trabalho                                                           |            |
| 8. | Juros de mora recebidos, devidos pelo atraso no<br>pagamento de remuneração por exercício de emprego,<br>cargo ou função.                                             |            |
| 9. | Outros (especificar)                                                                                                    |            |
|    |                                                                                                    |            |

Programa IRPF 2025

Rendimentos Isentos e Não Tributáveis em reais

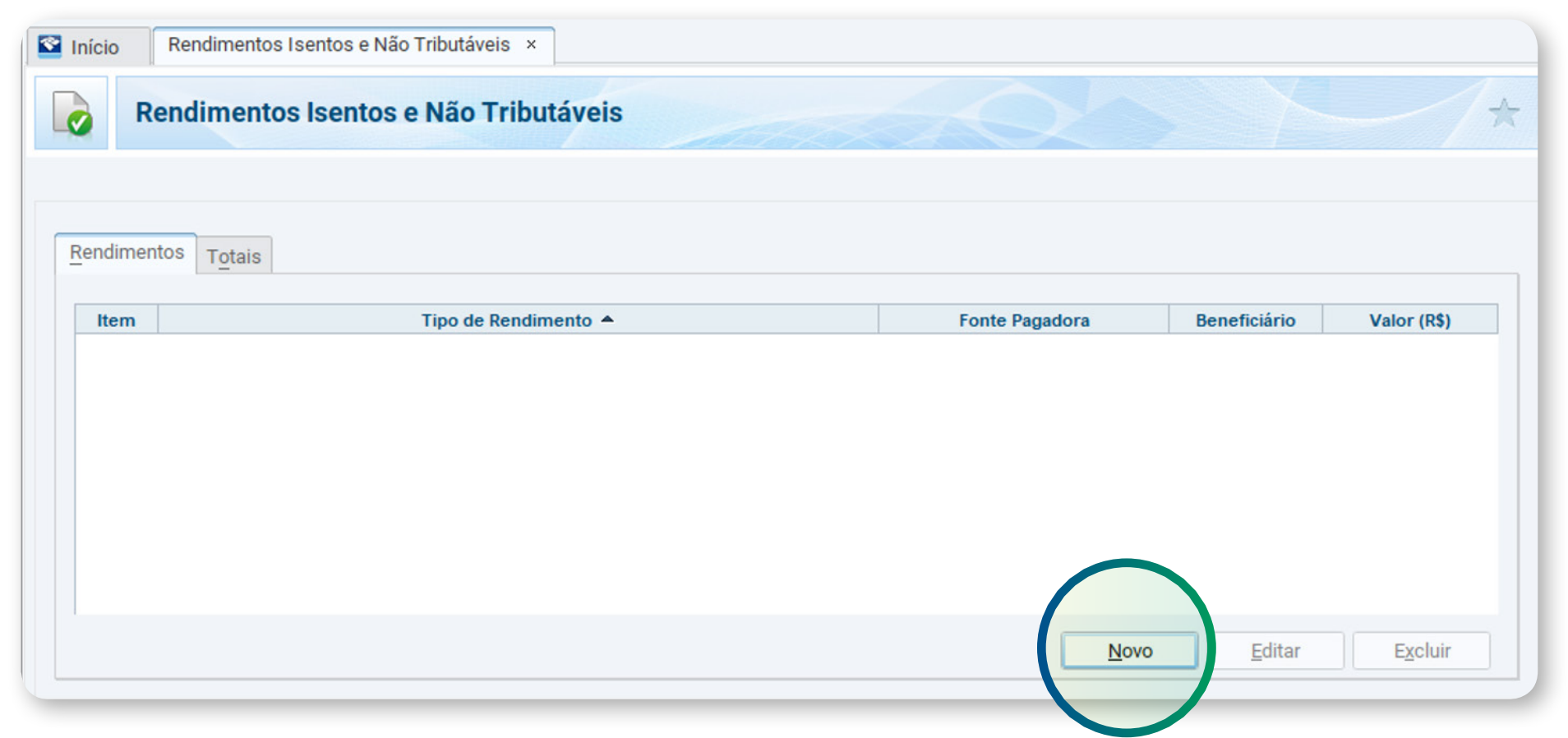

Ao clicar em "Novo" abre a próxima tela

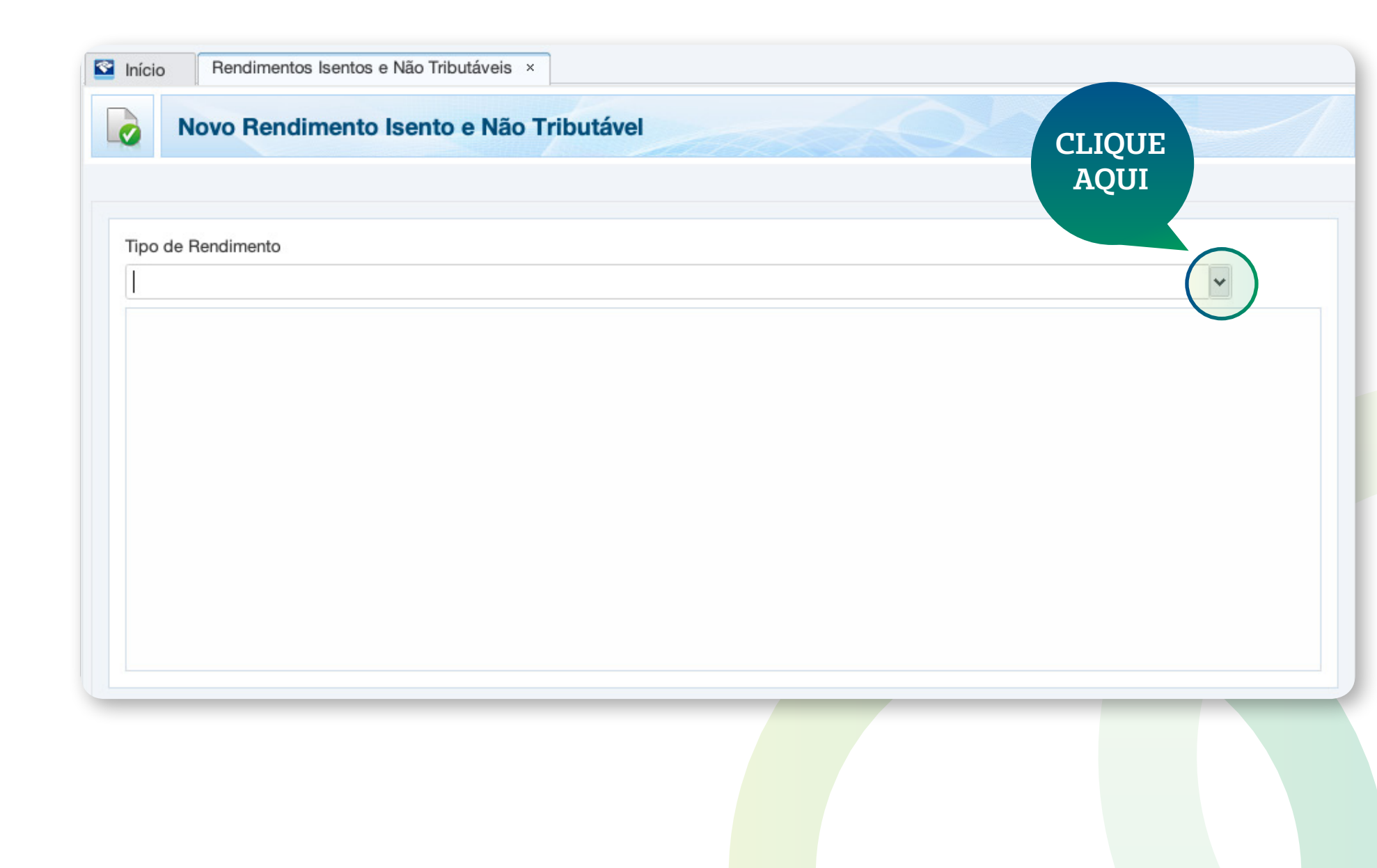

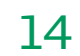

## Como declarar Resgate ou Recebimento de Benefício de Planos de Previdência: Tabela Regressiva

Você que recebeu benefícios ou efetuou resgates do seu plano de previdência em 2024, deve informar esses valores na Declaração do IR em "**Rendimentos Sujeitos à Tributação Exclusiva/Definitiva**". Caso você tenha optado pela Tributação Regressiva, encontrará esses valores no quadro 5 do seu Informe de Rendimentos.

| 5. Rendimentos Sujeitos à Tributação Exclusiva |    |
|------------------------------------------------|----|
| (rendimento líquido)                           | Vd |

- 1. Décimo terceiro salário
- 2. Imposto sobre a renda retido na fonte sobre 13º salário
- 3. Outros PREVIDÊNCIA COMPLEMENTAR

### **COMO DECLARAR**

Os valores constantes no quadro 5 do seu Informe Rendimentos devem ser lançados na ficha "**Rendimentos Suj**e **à Tributação Exclusiva/Definitiva**" de sua declaração, de ac com as instruções a seguir:

Programa IRPF 2025

Tabela Regressiva Como declarar Resgate ou Recebimento de Benefício de Planos de Previdência

| <u>n</u> | de |
|----------|----|
| jeit     | OS |
| cor      | do |

ores em reais

| Início  | Rendimentos Sujeitos à Tributação Exclusiva/Definitiva ×  |
|---------|-----------------------------------------------------------|
|         | lovo Rendimento Sujeito à Tributação Exclusiva/Definitiva |
|         |                                                           |
| Tipo de | Rendimento                                                |
| 1       |                                                           |
|         | CLIQUE                                                    |
|         | AQUI                                                      |
|         |                                                           |

**Passo 1.** ao clicar no item **12 – Outros**, abrirá o quadro a seguir para o preenchimento dos valores dos rendimentos;

#### Passo 2. indicar o CNPJ e o Nome da Fonte Pagadora;

Passo 3. informar o Valor dos Rendimentos.

| Tipo de Rer | dimento             |                    |   |  |
|-------------|---------------------|--------------------|---|--|
| 12 - Outros |                     |                    | ~ |  |
| 12. Outro   | s                   |                    |   |  |
| Tipo de B   | eneficiário         |                    |   |  |
| Titular     |                     | ~                  |   |  |
| Beneficiá   | rio                 |                    |   |  |
|             |                     | COMPLEX IN ADDRESS |   |  |
| CPF/CNP     | J da Fonte Pagadora |                    |   |  |
|             |                     |                    |   |  |
| Nome da     | Fonte Pagadora      |                    |   |  |
| Dosorioã    |                     |                    |   |  |
| Descriça    | ,                   |                    |   |  |
| Valor       |                     |                    |   |  |
|             | 0,00                |                    |   |  |
| -           |                     |                    |   |  |

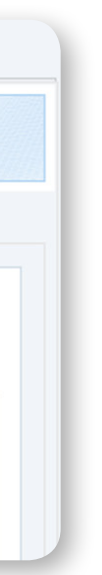

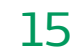

# **10**. Como declarar Aportes e Contribuições que você realizou em planos de previdência complementar

Como participante de um plano de previdência complementar, você poderá abater a soma de suas contribuições e de seus aportes da base de cálculo do Imposto de Renda até o limite de 12% de sua renda bruta anual tributável.

Veja o Quadro 3 do seu informe de Rendimentos:

| 3. Rendimentos tributáveis, deduções e impostos<br>sobre a renda retido na fonte | Valores |
|----------------------------------------------------------------------------------|---------|
| 1. Total dos rendimentos (inclusive férias)                                      |         |
| 2. Contribuição previdenciária oficial                                           |         |
| 2. Contribuição previdenciária oficial                                           |         |

- 3. Contribuição a entidades de previdência complementar, pública ou privada, e a fundo de aposentadoria programad individual (Fapi) (preencher também o quadro 7)
- 4. Pensão alimentícia (preencher também o quadro 7)
- 5. Imposto sobre a renda retido na fonte

Programa IRPF 2025

**Declarar Aportes e** Contribuições

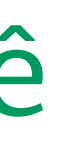

|                  | e os | aportes que                                  |
|------------------|------|----------------------------------------------|
| Valores em reais |      |                                              |
|                  | 📓 In | ício Pagamentos Efetu                        |
|                  |      | Novo Pagamen                                 |
|                  | Dad  | os do Pagamento                              |
|                  | -    | ódigo                                        |
| da               |      | 36 - Previdência Complemer                   |
| ua               | - 2  | espesa realizada com<br>Titular O Dependente |
|                  | 3    | / -                                          |
|                  | - N  | ome da entidade de previdê                   |
|                  |      | escrição                                     |
|                  |      |                                              |
|                  |      | alor pago                                    |

## **COMO DECLARAR**

O valor total das contribuições e dos aportes devem ser informados na ficha "Pagamentos Efetuados", de acordo com as instruções a seguir:

Passo 1. no campo código, selecionar a opção "36 – Previdência Complementar";

Passo 2. assinalar se as contribuições com previdência complementar são do Titular ou de seu Dependente;

**Passo 3.** preencher o **CNPJ** do MultiCoop Fundo de Pensão Multipatrocinado (17.480.374/0001–54) que consta no seu Informe de Rendimentos e no seu Informe de Contribuições.

Passo 4. informar o Nome da entidade de previdência complementar – "Multicoop Fundo de Pensão Multipatrocinado";

Passo 5. no campo Valor Pago, inserir a somatória de todas as contribuições ie constam no quadro 3 do seu Informe de Rendimentos.

| oados do Pagamento  |                                   |               |        |  |
|---------------------|-----------------------------------|---------------|--------|--|
| Código              |                                   |               | (comm) |  |
| 36 - Previdência Co | plementar (inclusive FAPI)        |               | *      |  |
| Despesa realizada c | m                                 |               |        |  |
| 💿 Titular 🔵 Depe    | dente                             |               |        |  |
| CNPJ da entidade de | previdência complementar/sociedad | de seguradora |        |  |
| / -                 |                                   |               |        |  |
| Nome da entidade d  | previdência complementar/socieda  | de seguradora |        |  |
|                     |                                   |               | ]      |  |
| Descrição           |                                   |               |        |  |
|                     |                                   |               |        |  |
|                     |                                   |               |        |  |
|                     |                                   |               |        |  |
|                     |                                   |               |        |  |

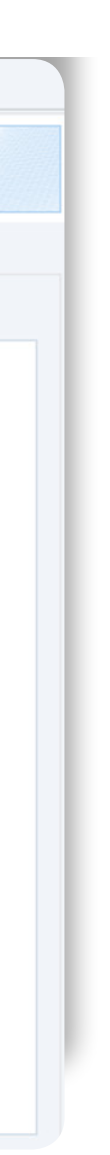

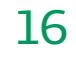

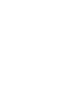

# Malha Fina do Imposto de Renda

Atente-se às informações utilizadas na sua Declaração do Imposto de Renda para evitar inconsistências. Valores incorretos, rendimentos omitidos, informações cadastrais erradas, entre outras, poderão fazer com que você caia na Malha Fina.

A Malha Fina é utilizada para verificar possíveis incorreções no preenchimento da declaração. Caso forem verificadas irregularidades, o contribuinte corre o risco de ter que pagar multas.

Malha Fina do IR

Programa IRPF 2025

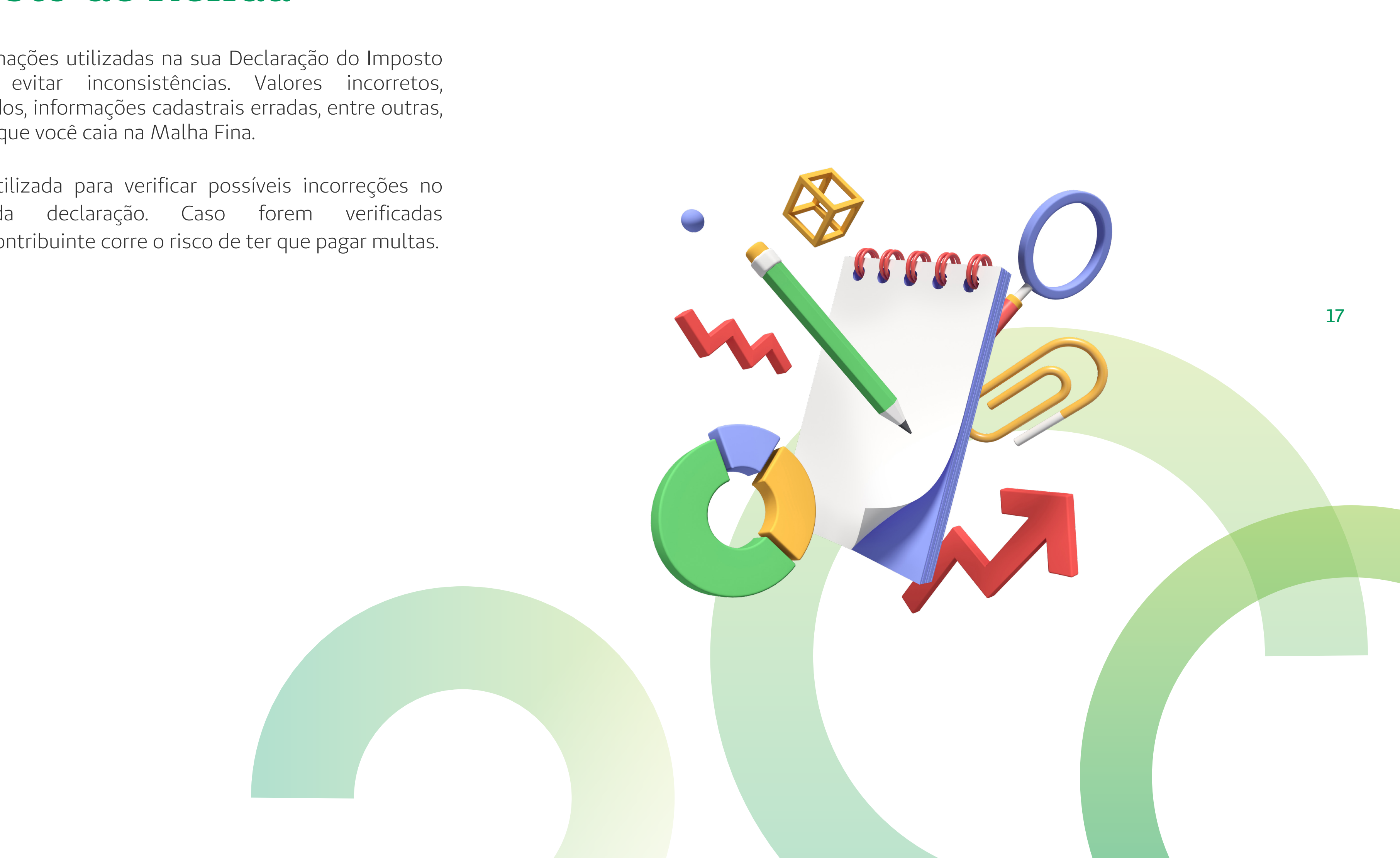

# **12**. Informações importantes

O Informe de Rendimentos contém todas as informações que você precisa para a declaração do seu plano de e está disponível no Portal do Multicoop ou foi disponibilizado pela sua fonte ക്ക് pagadora.

Dependentes: Na declaração de IRPF 2025, será exigido que os contribuintes apresentem o CPF de todos os dependentes de qualquer idade, até de recém-nascidos.

Para baixar seu

Informe de Rendimentos – ano-calendário 2024, acesse:

#### www.multicoop.com.br

#### **O** Participante Ativo

É necessário declarar todas as contribuições realizadas em 2024.

- Contribuições através de desconto em folha deve-se utilizar o Informe de Rendimento disponibilizado pela empresa patrocinadora/instituidora.
- Para as contribuições realizadas de forma esporádica utilize, também, o Informe de Contribuição disponível no Site Participante Multicoop.
- O Informe de Contribuição fica no menu esquerdo da página inicial do site participante para quem fez contribuições esporádicas\*.

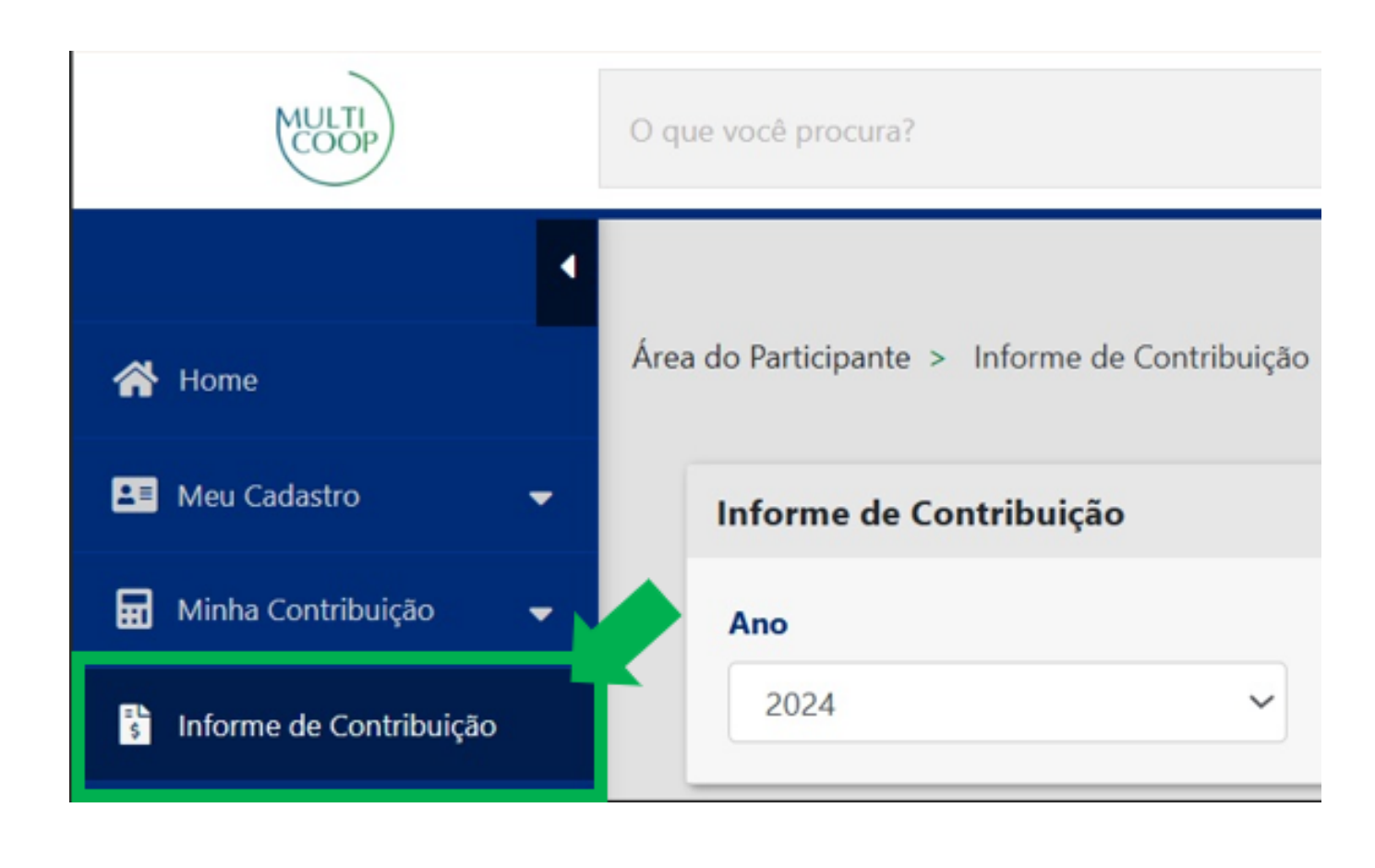

Programa IRPF 2025

Informações importantes

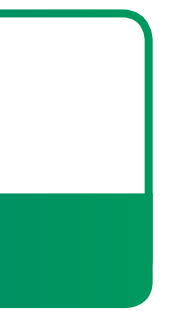

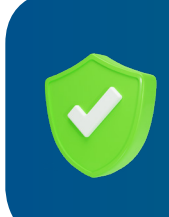

#### Quem recebeu: Resgate, Aposentadoria ou Pensão por morte 0

É necessário declarar os valores recebidos em 2024 que são demonstrados no Informe de Rendimento disponível no Site Participante Multicoop.

O Informe de Rendimento fica no resumo do plano da página inicial do site participante.

| MULTI                  | O que você procura?         |
|------------------------|-----------------------------|
| A Home                 | Área do Participante > Home |
| 💵 Meu Cadastro 🗸 🗸     | Resumo do Plano ⑦           |
| 💲 Meu Saldo 🛛 🛨        | Informe Rendimento          |
| Histórico de Processos |                             |
| 🛠 Rentabilidade 🗸 🗸    | 2024                        |
| Simulação              |                             |
| 曽 Benefício            |                             |
| Informe de Rendimento  | Detalhes                    |

• Se você é participante em mais de um plano no Multicoop será disponibilizado o Informe de Rendimentos no menu de cada plano.

• O total das contribuições efetuadas mensalmente está disponível no Informe de Rendimentos disponibilizado pela empresa à qual você é vinculado ao Plano. Caso tenha realizado alguma contribuição adicional, acesse o portal Multicoop e faça download do seu Informe de Contribuições ou solicite na Central de Atendimento. Some este valor ao apresentado no Informe de Rendimentos e inclua na guia Previdência Complementar, no campo Pagamentos Efetuados da sua declaração de IR.

Você deve incluir apenas as contribuições efetuadas por você.

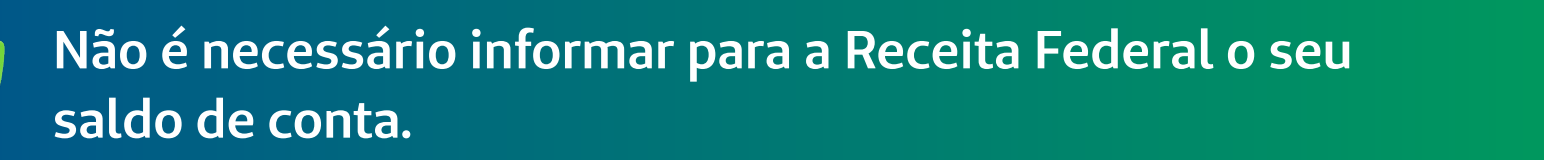

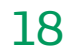

# 12. Informações importantes Acesso pelo App

Como acessar:

Site de Participante:

Para quem recebeu benefício ou resgate (mensal ou pagamento único): Página Inicial > Informe Rendimento > Ano Calendário 2024

Para quem realizou contribuições ou aportes esporádicos: Página Inicial > Informe de Contribuição > 2024

Aplicativo:

Para quem recebeu benefício ou resgate (mensal ou pagamento único): Menu Lateral > Benefício > Informes > 2024

Programa IRPF 2025

Para quem realizou contribuições ou aportes esporádicos: Menu Lateral > Minha Conta > Informes > 2024

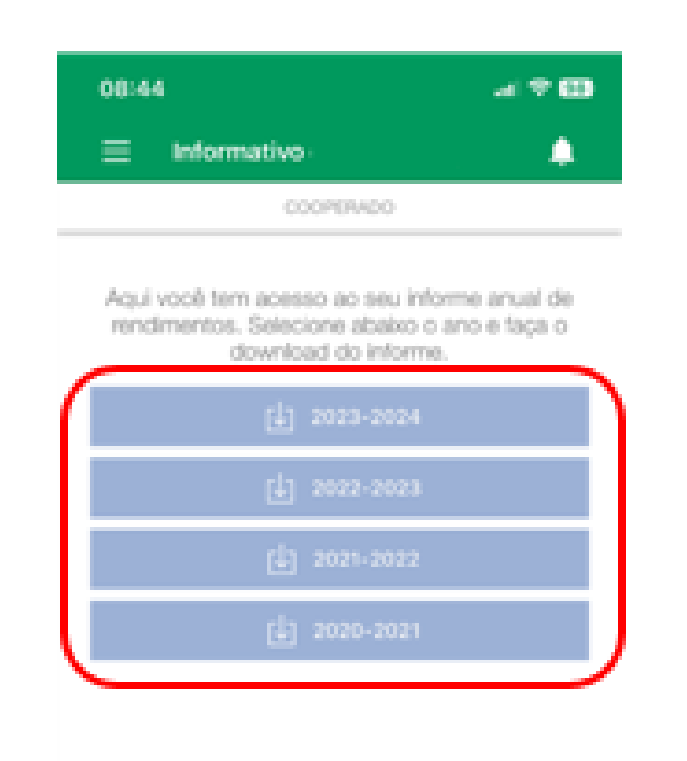

FIQUE ATENTO: essa funcionalidade somente aparecerá ao assistido, pensionista ou participante que recebeu benefício ou resgate (mensal ou pagamento único).

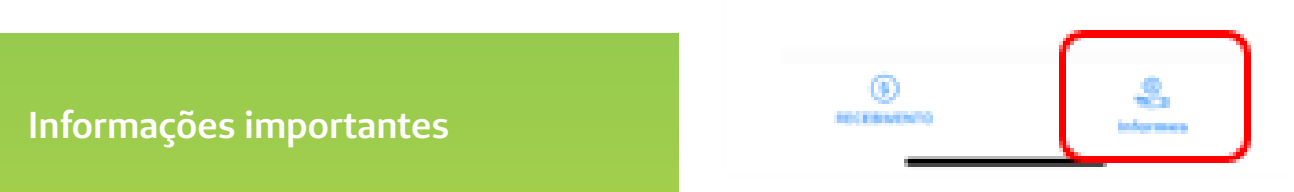

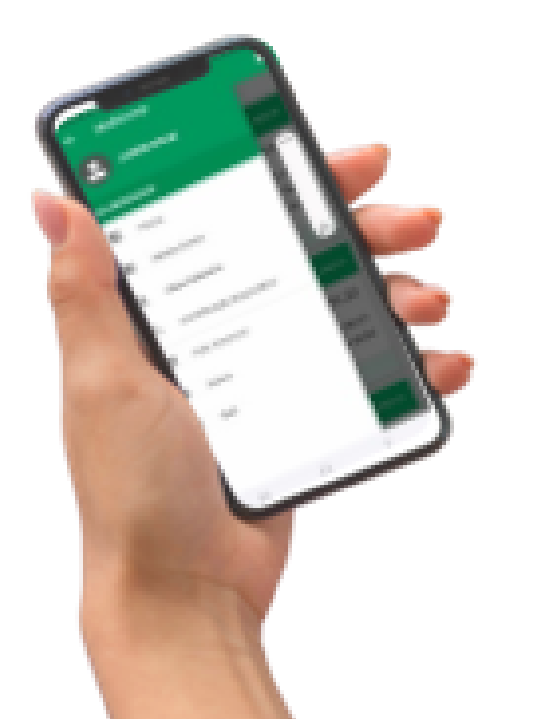

### Baixe o APP nas Lojas de Aplicativos

iOS – clique aqui para download Android – clique aqui para download

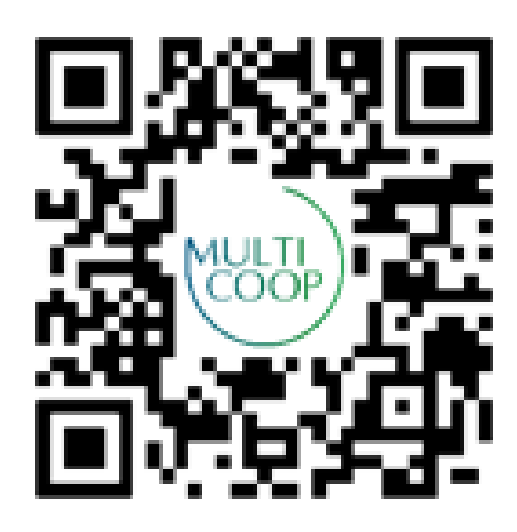

Qr code para download do app

## Agradecemos por confiar ao Multicoop o seu futuro!

www.multicoop.com.br

S

#### Central de Atendimento

Atendimento Nacional: 0800 940 3466 Atendimento ao Deficiente Auditivo: 0800 770 3611

### $\mathbf{F}$

#### Ouvidoria

www.segurosunimed.com.br/ouvidoria ou 0800 001 2565

### Ś

#### **Telefones Contingenciais:**

Atendimento Nacional: (0XXDDD\*) 4000-1656 Atendimento ao Deficiente Auditivo: (0XXDDD\*) 4000-1611

#### $\mathbf{F}$

#### Ouvidoria

(OXXDDD\*) 4000-1285 [\*DDD da capital do estado do participante/segurado]

Programa IRPF 2025

Informações importantes

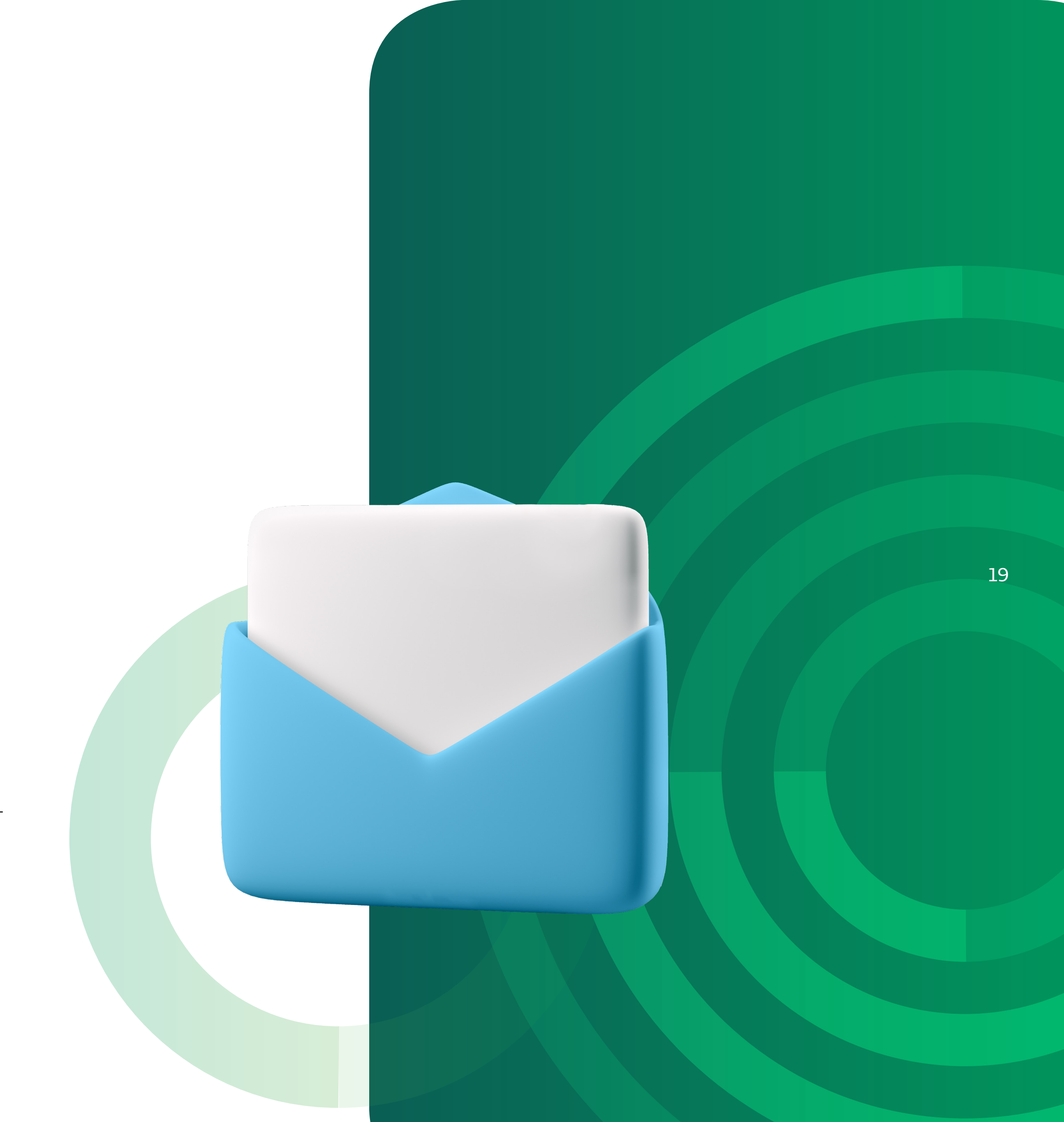

www.multicoop.com.br

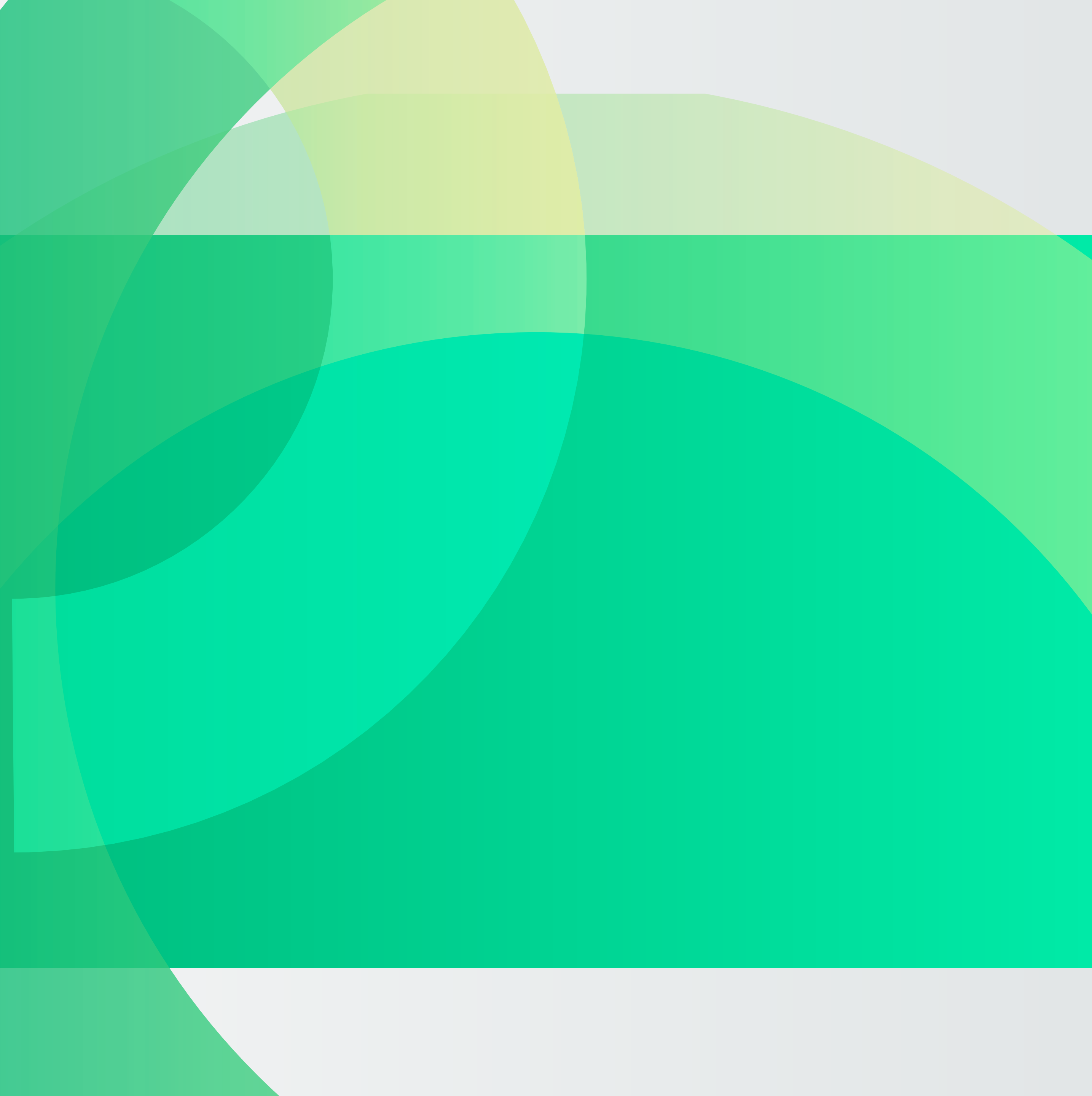